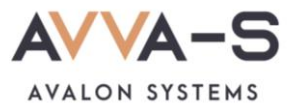

# Как подключить уведомления в Telegram?

Чтобы получать уведомления в мессенджере Telegram, необходимо их подключить после активации/оплаты подписки.

### 1. Скачайте и установить приложение Telegram

При необходимости, скачайте и установите приложение Telegram на свой телефон.

Для Андроид - скачать.

Для iOS - скачать.

Для Windows Phone - скачать.

## 2. Перейдите в бота-информатора

Перейти в бота-информатора @AVVAS\_informator\_bot одним из способов.

1-й способ: •

Откройте приложение Telegram и нажмите на в правом верхнем углу.

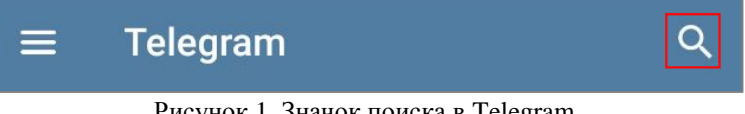

Рисунок 1. Значок поиска в Telegram

В строке поиска введите AVVAS\_informator\_bot и нажмите на найденного бота.

#### 2-й способ: •

В личном кабинете родителя переходите по ссылке к боту @AVVAS informator bot.

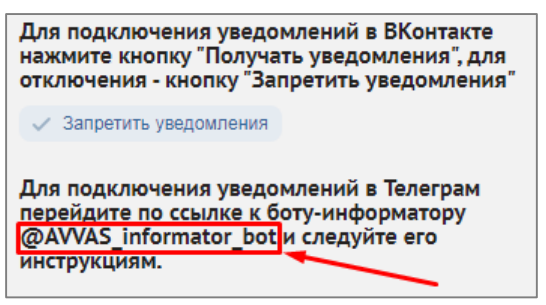

Рисунок 2. Ссылка на бота-информатора

# 3. Нажмите Начало в боте-информаторе

В открывшемся боте нажмите на кнопку Начало.

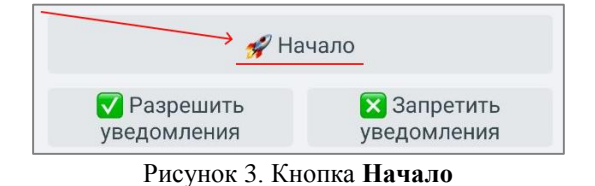

После нажатия на кнопку появится информационное сообщение:

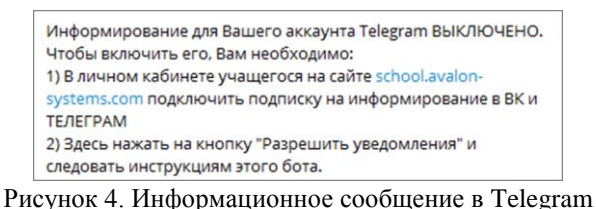

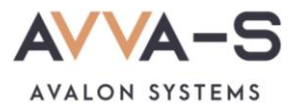

### 4. Нажмите Разрешить уведомления в боте-информаторе

Нажмите на кнопку Разрешить уведомления в боте.

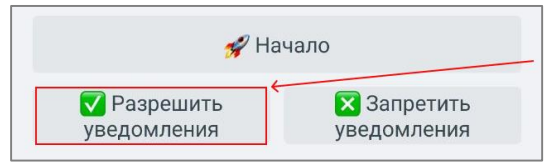

Рисунок 5. Кнопка Разрешить уведомления

После нажатия на кнопку появится информационное сообщение для ввода логина:

| Включение уведомлений. Укажите логин |
|--------------------------------------|
| ученика:                             |

Рисунок 6. Информационное сообщение для ввода логина

## 5. Введите номер лицевого счета ребенка

Введите номер лицевого счета (он же логин) вашего ребенка и нажмите **Отправить**. Номер лицевого счета состоит из 8 цифр и начинается с единицы.

| 🔽 Разрешить у                      | ведомления 15:27 📈     |
|------------------------------------|------------------------|
| Включение уведомлений.<br>ученика: | Укажите логин<br>15:27 |
|                                    | >                      |
| D 7 D                              |                        |

Рисунок 7. Ввод логина ученика

После этого вам придет сообщение для включения уведомлений:

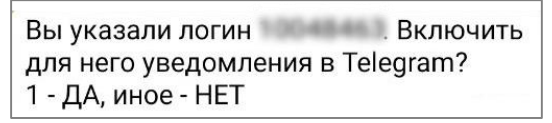

Рисунок 8. Сообщение для включения уведомлений

## 6. Отправьте цифру 1 в боте

В ответ на сообщение отправьте цифру «1».

Вам придет подтверждение включения уведомлений и сообщение с приветствием.

**Внимание!** Проверьте указанный номер логина ребенка. Если логин был указан неверно, уведомления приходить не будут.

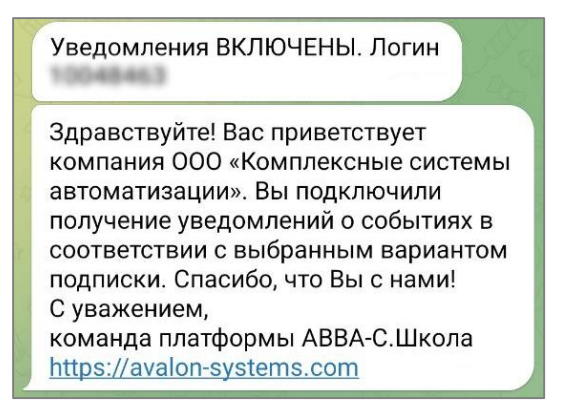

Рисунок 9. Подтверждение включения уведемлений и приветствие

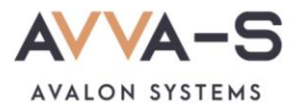

Теперь, в соответствии с выбранным вариантом подписки, вам будут приходить уведомления в Telegram:

| ВХОД/ВЫХОД. 2023-04-04 15:07:30      |  |
|--------------------------------------|--|
| номер лицевого счёта/логин 10000000, |  |
| вход в школу. 15:10                  |  |

Рисунок 10. Пример уведомления в Telegram по подписке

**Примечание:** чтобы отключить получение уведомлений в Telegram откройте бота @AVVAS\_informator\_bot и нажмите Запретить уведомления.

| 💅 Ha        | ачало       |
|-------------|-------------|
| 🔽 Разрешить | 🗙 Запретить |
| уведомления | уведомления |

Рисунок 11. Кнопка Запретить уведомления

После нажатия на кнопку появится информационное сообщение для ввода логина. Введите номер лицевого счета (он же логин) вашего ребенка и нажмите «**Отправить**».

| 🔀 Запретить                              | уведомления 16:32 🗸 |
|------------------------------------------|---------------------|
| Отключение уведомлений<br>логин ученика: | й. Укажите<br>16:32 |
| = 🙂 <u>1000000</u>                       | >                   |

Рисунок 12. Сообщение для отключения уведомлений

После этого вам придет сообщение для включения уведомлений:

| Вы указали логин       | Выключить |
|------------------------|-----------|
| для него уведомления в | Telegram? |
| 1 - ДА, иное - НЕТ     |           |

Рисунок 13. Сообщение для выключения уведомлений

В ответ на сообщение отправьте цифру «1». Вам придет сообщение об отключении уведомлений.

| уведомления не включены.           |
|------------------------------------|
| Здравствуйте! Вас приветствует     |
| компания ООО «Комплексные системы  |
| автоматизации». Вы отключили       |
| получение уведомлений о событиях в |
| соответствии с выбранным вариантом |
| подписки. Возвращайтесь, мы будем  |
| скучать!                           |
| С уважением,                       |
| команда платформы АВВА-С.Школа     |
| https://avalon-systems.com         |

Рисунок 14. Сообщение об отключении уведомлений

В течении оплаченного периода подписки вы можете вновь подключить уведомления для их получения.

**Внимание!** В случае, если вы запретили отправку уведомлений до окончания оплаченного периода подписки, оплаченная сумма текущей подписки <u>не возвращается</u>, перерасчет <u>не производится</u>.

По всем вопросам просьба обращаться по почте info@avalon-systems.com.